## 10 STEPS-How to generate "At-Risk Indicator's Report" for Foster Youth Students

## A. At-Risk System Summary

The **At-Risk Summary Report** displays at-risk indicators such as the student's Attendance Rate, Times Suspensions, At-Risk Count, and Assessment score.

- **B.** The purpose of this alert system is to identify "at-risk" students according to their performances across subject areas. The report triggers an "ALARM" in RED whenever a student's performance falls into the "risk zone" in the observed areas. The Elementary roster lists seven at-risk indicators while the Secondary roster lists eleven at-risk indicators.
- **C.** Below are the step-by-step instructions on how to generate an "At-Risk Summary System Report" and how to convert into a "At-Risk Indicator Report" using an Excel spreadsheet.

| Step<br># | Step                                                                             | lcon/Link                                                                                                    | Comments                                                                                                    |
|-----------|----------------------------------------------------------------------------------|----------------------------------------------------------------------------------------------------|----------------------------------------------------------------------------------------------------|
|           | Log in to<br>http://mydata.lausd.net                                             | Sign In Please enter your LAUSD Single Sign-On User ID and Password below, and then press the Sign In button. User ID Password Sign In Accessibility Mode                                                                                                    | Use your LAUSD User Name and Password.<br>Recommendation: Only use Firefox and<br>remember to<br>Bookmark the sign-in page for easy access                                                                                                    |
|           | Click here for MyData reports                                                    | A da por en en el constante a la constante a la con | This will take you to the MyData<br>Landing Page                                                                                                    |
| 1.        | Select "Alerts,<br>Elementary or<br>Secondary"                                   | If the new new new new new new new new new ne                                                                                                    | You can also select "Alerts, Elementary"<br>to access the same reports, but for<br>elementary schools.                                                                                                    |
| 2.        | Select<br>" <u>At-Risk Summary,</u><br><u>Secondary or</u><br><u>Elementary"</u> | * Bit in the real field matches in the second matches in the second matches in                                 | <ul> <li>For more student info. You can also choose to select</li> <li>At-Risk Details, Secondary</li> <li>At-Risk Advanced, Secondary</li> <li>Early Warning Summary, Secondary</li> <li>Early Warning Details, Secondary</li> <li>Early Warning Advanced, Secondary</li> </ul> |

## 10 STEPS-How to generate "At-Risk Indicator's Report" for Foster Youth Students

| Step<br># | Step                                                                             | lcon/Link                                                                                                    | Comments                                                                                                    |
|-----------|----------------------------------------------------------------------------------|----------------------------------------------------------------------------------------------------|----------------------------------------------------------------------------------------------------|
| 3.        | Select<br>" <i>Local District</i> "                                              | Alerts, Elementary       At Risk Details, Elementary       At Risk Advanced, Elementary       En         At Risk Summary, Elementary       At Risk Details, Elementary       At Risk Advanced, Elementary       En         You must select a location to<br>we this report.       The purpose of the At-Risk System is to identify "at risk"<br>"risk zone" in the observed area. Measurements used in<br>marks, number of 1 or 2 marks for work effort marks, at<br>below basic" for CT and ELA assessment, "well below is<br>work habit marks, "three or more of 1 or 2 marks" for w         I.O.al District       Elementary At-Risk System Summary         I.D Controll       Elementary At-Risk System Summary         I.D NORTHWEST       Do NORTHWEST         I.D NORTHWEST       Display Student Name as: Student Name (Last, First) *         V       Student Class, Student Risk         Y       Apply Rest-                                                                                                    | Recommendation: By selecting Local<br>District to extract school data, you can<br>decrease the number of schools that<br>show up on the drop down menu.                                                             |
| 4.        | Select <u>Prefered</u><br><u>Location (Campus)</u><br>to choose school<br>campus |                                                                                                    | You can only select one school at a<br>time when running this report. However,<br>you can combine (cut and paste)<br>reports later from each school, if you<br>want them all on one report.                         |
| 5.        | Click " <u>Apply</u> "                                                           | <pre>In the twenty is not the twenty is not the twenty is not the twenty is not the twenty is not the twenty is not the twenty is not the twenty is not the twenty is not the twenty is not twenty is not twenty is</pre> | You must click APPLY for each filter<br>box category in order for selections to<br>take effect.                                                                                                    |
| 6.        | Scroll down to Foster<br>Youth Tab and Select<br>" <b>Y</b> " (Yes)              | Image: Transmission of the second procession of the second procession of the se                       | When selecting "Y" (Yes) on the<br>Foster Youth Tab, only DCFS open<br>cases will appear.<br>Therefore, for VOLUNTARY cases<br>you must go back and select "N"<br>(No) and add (copy & paste) each<br>individually. |

## 10 STEPS-How to generate "At-Risk Indicator's Report" for Foster Youth Students

| Step<br># | Step                                                                   | lcon/Link                                                                                                    | Comments                                                                                                 |
|-----------|------------------------------------------------------------------------|----------------------------------------------------------------------------------------------------|----------------------------------------------------------------------------------------------------|
| 7.        | Click " <b>Apply"</b>                                                  | Image: All and all and all and all all all all all all all all all al                                                                                                    | Again, you must click "APPLY" for each<br>filter box category in order for selections<br>to take effect. |
| 8.        | Click <u>Export</u> and<br><u>Select</u> Excel<br>Spreadsheet          | I dent de la la la la la la la la la la la la la                                                                                                    |                                                                                                    |
| 9.        | Select the " <u>Down Arrow</u> "<br>to download Exported<br>Excel File | Step 9:<br>Step 9:<br>St | If export file doesn't pop up, select the<br>"Down Arrow" to find and select<br>exported Excel file.     |
| 10.       | Click " <u>OK</u> " to Open<br>Excel File                              | In the first determine the first determine the first determin                                                                                                    |                                                                                                    |